#### FACTURAS. DOCUMENTACION Rec.Voluntaria/Facturaciones, P.3/Facturas. Documentación Rec.Voluntaria/Informes/De Facturación

Esta opción tiene como finalidad la emisión de los documentos asociados a la facturación en recaudación voluntaria.

Al seleccionar, en Rec. Voluntaria, Facturaciones, P.3, Facturas. Documentación, se mostrará la pantalla de búsqueda con los siguientes filtros opcionales:

| Recaudación           | Voluntaria 🛛 🗸     |   |
|-----------------------|--------------------|---|
| Ejercicio             | 2007               |   |
| Tipo F.I. / Data      | Factura de Ingreso | ~ |
| Tipo                  | RECIBO             |   |
| Número                |                    |   |
| Documentos a Imprimir | Todos 💌            |   |

**Recaudación:** Por medio de este desplegable se elige la recaudación sobre la que se realizarán las consultas. Los informes podrán ofrecer datos procedentes de Recaudación Voluntaria ó Recaudación Ejecutiva.

| Recaudación | Voluntaria | ~ |
|-------------|------------|---|
|             | Voluntaria |   |
|             | Ejecutiva  |   |

Ejercicio: Para elegir el ejercicio sobre el que se realizarán las búsquedas.

Tipo F.I. / Data: Permite seleccionar el tipo de deudas que se va a utilizar en la búsqueda.

**Factura de Ingreso:** Resumen de las deudas formalizadas durante un periodo de tiempo desglosándose estas por tipo de deuda, tributo y partida presupuestaria.

**Data de Improcedentes:** Relación de deudas en las que se ha producido algún error durante el proceso recaudatorio.

**Data Baja por Referencia:** Listado de deudas generadas y cuyo contribuyente haya sido dado por fallido o provengan de registros del censo que hayan sido dados por fallidos, que estén en periodo voluntario y pendientes de pago.

**Data de Morosos:** Relación de deudas pendientes de abonar y que tienen finalizado el periodo de pago voluntario.

| Tipo F.I. / Data | Factura de Ingreso                                                                         | ~ |
|------------------|--------------------------------------------------------------------------------------------|---|
|                  | Factura de Ingreso<br>Data de Improcedentes<br>Data Baja por Referencia<br>Data de Morosos |   |

Si se selecciona la opción Ejecutiva en el filtro **Recaudación**, se modificará el listado Tipo F.I. / Data, ofreciendo los documentos que se pueden generar en Recaudación Ejecutiva.

| Tipo F.I. / Data | Data de Improcedentes                     | /  |
|------------------|-------------------------------------------|----|
|                  | Factura de Ingreso                        |    |
|                  | Data de Improcedentes<br>Data de Fallidos |    |
|                  | Cargo de Recuperación de Fallido          | os |

**Data de Fallidos:** Listado de deudas generadas y cuyo contribuyente haya sido dado por fallido o provengan de registros del censo que hayan sido dados por fallidos, que estén en periodo ejecutivo y pendientes de pago.

**Cargo de Recuperación de Fallidos:** Relación de deudas que modifican el estado de fallidas y se vuelven a incluir en un cargo de ejecutiva.

**Tipo:** Menú desplegable tiene sirve para filtrar las deudas de una determinada procedencia. Este menú varía dependiendo del tipo de documento que se haya seleccionado.

| Tipo | RECIBO                                                                                  | ~ |
|------|-----------------------------------------------------------------------------------------|---|
|      | A CUENTA<br>AUTOLIQUIDACIÓN<br>COMPENSACIÓN<br>INGRESO DIRECTO<br>LIQUIDACIÓN<br>RECIBO |   |

**Número:** En este filtro de introduce el número de data o factura sobre la que se va a realizar la búsqueda.

**Documentos a imprimir:** Permite seleccionar el tipo de documento que se va a generar. La relación de documentos que se pueden seleccionar varía en función de las opciones elegidas en los filtros anteriores.

| Documentos a Imprimir | Emisión                                                   | ~ |
|-----------------------|-----------------------------------------------------------|---|
|                       | Todos<br>Por Concepto<br>Detalle<br>Emisión<br>Diligencia |   |

El filtro Número dispone de un asistente, que facilita la consulta de valores válidos para ese campo, y se activa mediante el icono 🔎 .

Este icono activa una ventana flotante con varios campos de filtro y botones de acción.

| Data de Moroso | rs            |           |          |          |            |       |
|----------------|---------------|-----------|----------|----------|------------|-------|
| Número         | Número Deudas | F. Inicio | F. Fin   |          |            |       |
|                |               |           | •        |          |            |       |
| 1              |               |           | S Editar | Buscar J | Imprimir 🞑 | Salir |
|                |               |           |          |          |            |       |
|                |               |           |          |          |            |       |
|                |               |           |          |          |            |       |
|                |               |           |          |          |            |       |
|                |               |           |          |          |            |       |
|                |               |           |          |          |            |       |
|                |               |           |          |          |            |       |
|                |               |           |          |          |            |       |
|                |               |           |          |          |            |       |
|                |               |           |          |          |            |       |
|                |               |           |          |          |            |       |
|                |               |           |          |          |            |       |
|                |               |           |          |          |            |       |
|                |               |           |          |          |            |       |
|                |               |           |          |          |            |       |
|                |               |           |          |          |            | 1     |

La ventana contiene una serie de campos de texto, relacionados con el filtro. Estos campos varían dependiendo del filtro al que está asociada la ventana. En ellos se pueden introducir valores que se utilizarán como restricciones en las búsquedas.

#### Botones de acción:

**Buscar:** Se recuperan los valores de los campos que aparecen en la ventana, de todos aquellos registros que cumplen con las restricciones que se hayan introducido. El resultado de la búsqueda se muestra en el recuadro inferior de la ventana.

| tura de Ingres | 0             |                   |           |              |                     |       |
|----------------|---------------|-------------------|-----------|--------------|---------------------|-------|
| úmero          | Número Deudas | Importe           | F. Inicio | F. Fin       | Desde Apunte        |       |
| asta Apunte    |               |                   | 1         | 18           |                     |       |
| Opciones       |               |                   |           | 🌀 Editar 🔑   | Buscar 🌫 Imprimir 【 | Salir |
| NÚMERO         | NÚMERO DEUDAS | IMPORTE F. INICIO | F. FIN .  | DESDE APUNTE | HASTA APUNTE        |       |
|                |               | 10                | 10 D      |              |                     |       |
|                |               |                   |           |              |                     |       |
|                |               |                   |           |              |                     |       |
|                |               |                   |           |              |                     |       |
|                |               |                   |           |              |                     |       |
|                |               |                   |           |              |                     |       |
|                |               |                   |           |              |                     |       |
|                |               |                   |           |              |                     |       |
|                |               |                   |           |              |                     |       |
|                |               |                   |           |              |                     |       |
|                |               |                   |           |              |                     |       |
|                |               |                   |           |              |                     |       |
|                |               |                   |           |              |                     |       |
|                |               |                   |           |              |                     |       |
|                |               |                   |           |              |                     |       |

Al realizar una búsqueda, se habilita el botón *"Opciones"*. Al activarlo, se despliega un menú que contiene una serie de operaciones que se pueden realizar con los registros obtenidos en la consulta.

| Seleccionar Todos: Marca todos los registros.<br>Seleccionar ninguno: Se desmarcan los registros que                                                                                                    | Opciones                                                                                           |
|----------------------------------------------------------------------------------------------------|----------------------------------------------------------------------------------------------------|
| estuvieran marcados.<br>Ver Seleccionados: Se eliminan de la ventana aquellos<br>registros que no estén seleccionados.<br>Ver No Seleccionados: Se eliminan de la ventana aquellos<br>registros que estén marcados.<br>Ver Todos: Se recuperan los registros que hayan sido<br>eliminados. | Seleccionar Todos<br>Seleccionar Ninguno<br>Ver Seleccionados<br>Ver No Seleccionados<br>Ver Todos |

Imprimir: Se imprime la información que se haya obtenido al realizar la última búsqueda.

**Editar:** Si hay un registro seleccionado, al pulsar este botón, se cierra la ventana y se aplica el valor correspondiente al filtro que generó la ventana. Esta misma operación se puede realizar haciendo doble clic sobre un registro.

Salir: Al pulsar este botón, se cierra la ventana y la aplicación regresa al menú anterior.

Dependiendo de los parámetros introducidos y las opciones seleccionadas, la aplicación va a generar un informe o serie de informes. Existen múltiples combinaciones entre los filtros, lo que posibilita que la aplicación pueda generar una gran variedad de informes.

### Factura de Ingreso A Cuenta

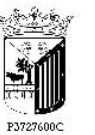

Excmo. Ayuntamiento de Salamanca Organismo Autónomo de Gestión Económica y Recaudación

Contenido de la Facturación: RECIBOS Ejercicio: 2006

RELACIÓN DE DEUDAS INGRESADAS

Ingreso a cuenta de deudas tributarias, domiciliadas en entidades bancarias, que se formalizarán una vez recibidas las devoluciones según Cuaderno 19 de la A.E.B.

IMPORTE TOTAL DE LA FACTURACIÓN...... 1.796.925,16 €

Salamanca, 18 de enero de 2007. EL GESTOR DE SERVICIOS ECONOMICOS,

V°B° EL RECAUDADOR Toma de razón EL INTERVENTOR Recibido: LA TESORERA FI03

## Facturas de Ingreso Agrupadas por Concepto

|            | 5  |
|------------|----|
| 1          | ſ  |
| -1         |    |
| 1. 2. 1. 1 | V. |

Exemo. Ayuntamiento de Salamanca Organismo Autónomo de Gestión Económica y Recaudación Facturación de ingresos de Recaudación Voluntaria FIO2 Página 1 de 1

Fecha 18/1/2007

Contenido de la factura: RECIBOS

|       | Número de la Factura: | 8                | Ejercicio 2005 |    | F. de inicio | 26/4/2005 | F. de fin 26/4/2005 |        |
|-------|-----------------------|------------------|----------------|----|--------------|-----------|---------------------|--------|
| Ejer. | Concepto              |                  |                | Nº | Importe      |           |                     | Total  |
|       | 11300 IMPUESTO V      | EHÍCULOS TRAC    | CIÓN MECÁNICA  | ۱  |              |           |                     |        |
| 2005  | VEHICULOS DE TRAC     | CION MECANICA    |                | 6  | 400,92       |           |                     | 400,92 |
|       | Tota                  | Aplicacion       |                | 6  | 400,92       |           |                     | 400,92 |
|       | 31003 RECOGIDA D      | E BASURAS        |                |    |              |           |                     |        |
| 2005  | RECOGIDA DE BASUR     | RAS              |                | 1  | 53,72        |           |                     | 53,72  |
|       | Tota                  | Aplicacion       |                | 1  | 53,72        |           |                     | 53,72  |
|       | Total                 | referencias en l | a relación:    | 7  | 454,64       |           |                     | 454,64 |

Salamanca, 26 de abril de 2005

EL RECAUDADOR,

Tomada razón EL INTERVENTOR, Recibido: LA TESORERA,

## Facturas de Ingreso Detallado

| - Serficion                                                                                                    | Exemo. A           | Exemo. Ayuntamiento de Salamanca            |                        |              |              |                 |           |  |
|----------------------------------------------------------------------------------------------------|--------------------|---------------------------------------------|------------------------|--------------|--------------|-----------------|-----------|--|
| Not the second second s | Organism           | o Autónomo de Gestió                        | n Económica y Reca     | udación      |              | Fecha           | 18/1/2007 |  |
|                                                                                                    | F                  | acturación de in                            | ngresos de Rec         | audación Vo  | oluntaria De | tallada         |           |  |
|                                                                                                    | Conter             | iido de la factura:                         | RECIBOS                |              |              |                 |           |  |
|                                                                                                    | Número de la Fa    | actura: 8                                   | Ejercicio 2005         | F. de inicio | 26/4/2005    | F. de fin 26/4/ | 2005      |  |
| 11300<br>Trib                                                                                                    | IMPUESTO VE        | HÍCULOS TRACCIÓN MI<br>VEHICULOS DE TRACCIÓ | ECÁNICA<br>ON MECANICA |              |              |                 |           |  |
| Deuda                                                                                                    | NIF                | Contribuyente                               |                        | Importe      |              |                 | Total     |  |
| Número o                                                                                                    | de Deudas Tributo  | x 6                                         | Total tributo:         | 400,92       |              |                 | 400,92    |  |
| Número de D                                                                                                    | eudas Aplicación   | n: 6                                        | Total aplicación:      | 400,92       |              |                 | 400,92    |  |
| 31003                                                                                                    | <b>RECOGIDA DE</b> | BASURAS                                     |                        |              |              |                 |           |  |
| Trib                                                                                                    | uto/Conceptor      | RECOGIDA DE BASURAS                         |                        |              |              |                 |           |  |
| Deuda                                                                                                    | NIF                | Contribuyente                               |                        | Importe      |              |                 | Total     |  |
|                                                                                                    |                    |                                             |                        | 53,72        |              |                 | 53,72     |  |
| Número de Deudas Tributo: 1<br>Número de Deudas Aplicación: 1                                                                                                    |                    |                                             | Total tributo:         | 53,72        |              |                 | 53,72     |  |
|                                                                                                    |                    |                                             | Total aplicación:      | 53,72        |              |                 | 53,72     |  |
| Número de                                                                                                    | Deudas Totat 7     |                                             | Totat                  | 454,64       |              |                 | 454,64    |  |

## Facturas de Ingreso Agrupadas por Asiento

|                | Excmo. Ayuntamiento de Salamanca<br>Organismo Autónomo de Gestión Económica y Recaudación |                            |                        |                                  |  |  |  |  |
|----------------|-------------------------------------------------------------------------------------------|----------------------------|------------------------|----------------------------------|--|--|--|--|
|                | Facturación                                                                               | de ingresos de Reca        | udación Voluntaria     | Nº Pagina: 1<br>Fecha: 18/1/2007 |  |  |  |  |
|                | Contenido de                                                                              | la factura: RECIBOS        |                        |                                  |  |  |  |  |
| Número de      | la Factura: 8                                                                             | Ejercicio: 2005            | F. de inicio 26/4/2005 | F. de fin 26/4/2005              |  |  |  |  |
|                | Tributo/Concep                                                                            | ta: RECOGIDA DE BASURAS    | Imp. principal         | Innorte                          |  |  |  |  |
| 137.89         | 95,00 Total                                                                               | Asiento Nº: 137.895        | 53,72                  | 53,72                            |  |  |  |  |
| Tributo/Concep | pto: RECOGIDA DE                                                                          | BASURAS                    | 53,72                  | 53,72                            |  |  |  |  |
|                | Tributo/Concep                                                                            | ta VEHICULOS DE TRACCION M | IECANICA               |                                  |  |  |  |  |
| 107.00         | 25 00 Total                                                                               | I ojorto Nº 127 905        | Jmp. principal         |                                  |  |  |  |  |
| 137.05         | 50,00 Total                                                                               | Asiento Nº, 137.095        | 400,32                 | 400,92                           |  |  |  |  |
| Tributo/Concep | pto: VEHICULOS DE                                                                         | E TRACCION MECANICA        | 400,92                 | 400,92                           |  |  |  |  |
| Total general  |                                                                                           |                            | 454,64                 | 454,64                           |  |  |  |  |

## Datas de Improcedentes Agrupadas por Concepto

| IJ                                      | , Exemo<br>Organ<br>Facto<br>Conte        | . Avuntamiento de<br>ismo Autónomo d<br>uración de Ba<br>enido de la da | Salamanca<br>e Gestión Económica y<br>ajas de Recaudac<br>ta: AUTOLIQUIDA | Recau<br>ión '<br>ACIC | NES         | ia                | Página 1 c<br>Fecha<br>Hora: | de 1<br>18/1/2007<br>13:33:12 |     |         |
|-----------------------------------------|-------------------------------------------|-------------------------------------------------------------------------|---------------------------------------------------------------------------|------------------------|-------------|-------------------|------------------------------|-------------------------------|-----|---------|
| Número d                                | le la Factura                             | 6                                                                       | Ejercicio 2005                                                            |                        | F. de inici | o 1/1/2005        | F. de fin 30/3/2             | 005                           |     |         |
| Aplicación<br>Tributo<br>EJERO<br>Deuda | i: 31003<br>Concepta<br>CICIO: 200<br>NIF | RECOGIE<br>RECOGIDA DE BA<br>5<br>Contribuyente                         | DA DE BASURAS<br>SURAS                                                    |                        | Ejercicio   | Motivo            |                              | Imp. princip                  | pal | Importe |
| 0521785729 B                            | 37264413                                  | ARGIMIRO MARTI                                                          | N SL                                                                      |                        | 2005        | DUPLICIDAD CON RE | CIBO REF: X000011573         | 91 26,0                       | ,86 | 26,86   |
|                                         | Total po                                  | r Ejercicia:                                                            | Número de Deudas:                                                         | 1                      | _           |                   | Totales                      | 26,                           | 86  | 26,86   |
|                                         | Total po                                  | r Concepta                                                              | Número de Deudas:                                                         | 1                      | _           |                   | Totales                      | 26,                           | 86  | 26,86   |
|                                         | Total po                                  | r Aplicación                                                            | Número de Deudas                                                          | 1                      |             |                   | Totales                      | 26,                           | 86  | 26,86   |
| Número de D                             | eudas                                     | 1                                                                       |                                                                           |                        |             | -                 | Totales                      | 26,                           | 86  | 26,86   |

## Datas de Improcedentes Detallado

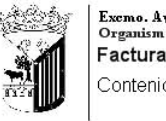

| Ö        | Excmo. Ayuntamie<br>Organismo Autóno | nto de Salamanca<br>omo de Gestión Económica | y Recaudación         |           |           | DA05 |
|----------|--------------------------------------|----------------------------------------------|-----------------------|-----------|-----------|------|
|          | Facturación d                        | e Baias de Recauda                           | ación Voluntaria      |           | Página 1  | de 1 |
| ĨĨ       |                                      |                                              | Fecha                 | 18/1/2007 |           |      |
|          | Contenido de la                      |                                              | Hora:                 | 13:34:01  |           |      |
| Número d | l<br>le la Factura: 6                | Ejercicio: 2005                              | F. de inicio 1/1/2005 | F. de Fin | 30/3/2005 |      |

| Aplicació | n Ejercici | o Concepto          | Imp. principal | I.V.A. | Rec. Prov. Int. Demora Recargo | Tota  |
|-----------|------------|---------------------|----------------|--------|--------------------------------|-------|
| 31003     | 2005       | RECOGIDA DE BASURAS | 26,86          |        |                                | 26,86 |
|           |            |                     | 26,86          |        |                                | 26,86 |

Salamanca, 30 de marzo de 2005.

| EL | GERENTE. |
|----|----------|

Tomada razón EL INTERVENTOR,

Recibido: EL TESORERO,

# Datas de Improcedentes. Diligencia

| E C                                  | xemo. Avuntamiento de Sa<br>Organismo Autónomo de C | lamanca<br>iestión Económica y Recau | dación          |                      |                          | DA01          |
|--------------------------------------|-----------------------------------------------------|--------------------------------------|-----------------|----------------------|--------------------------|---------------|
| 12.20                                |                                                     |                                      |                 |                      | Página                   | 1 de 1        |
| F                                    | acturación de Baja                                  | s de Recaudación V                   | /oluntari       | a                    | Fecha                    | 18/1/2007     |
|                                      | Contenido de la data:                               | RECIBOS                              |                 |                      | Hora:                    | 13:42:35      |
| Número de la F                       | actura: 6                                           | Ejercicio 2005                       | F. de inicio    | 1/1/2005             | F. de fin 5/5/200        | 15            |
| DILIGENCIA:                          |                                                     |                                      |                 |                      |                          |               |
| Para hacer                           | constar, que procede a la anu                       | lación y data de la presente rel     | ación de deud   | ores a la Hacienda f | Municipal de la data N.: | 6/2005        |
| por los concepto                     | s, motivos e importes que se e                      | expresan en la misma y por un t      | otal de 8.974   | ,35 €, encabezada ;  | por:                     |               |
| DUD                                  | 18.                                                 |                                      |                 |                      |                          |               |
| y finalizad                          | ia por<br>Se                                        |                                      |                 |                      |                          |               |
| , dado cuenta de<br>que en su caso r | todo ello a la intervención Mu<br>ecaiga            | nicipal para que se proceda a la     | a fiscalización | que corresponda pr   | revia a la propuesta de  | la Resolución |
|                                      | Salamanca , 05 de mayo o                            | le 2005.                             |                 |                      |                          |               |
|                                      |                                                     | EL REC                               | AUDADOR         |                      |                          |               |
|                                      |                                                     |                                      |                 |                      |                          |               |
|                                      |                                                     |                                      |                 |                      |                          |               |
|                                      |                                                     |                                      |                 |                      |                          |               |
|                                      |                                                     |                                      |                 |                      |                          |               |
|                                      |                                                     | Fdo.:                                |                 |                      |                          |               |
|                                      |                                                     |                                      |                 |                      |                          |               |
|                                      |                                                     | Toma de razó                         | n EL INTERVE    | NTOR                 |                          |               |
|                                      |                                                     |                                      |                 |                      |                          |               |
|                                      |                                                     |                                      |                 |                      |                          |               |
|                                      |                                                     |                                      |                 |                      |                          |               |
|                                      |                                                     | Fdo.                                 |                 |                      |                          |               |
|                                      |                                                     |                                      |                 |                      |                          |               |

# Datas de Baja por Referencia Agrupadas por Concepto

|           | Excmo. Ayuntamie<br>Organismo Autóno | DA05                                  |                          |           |                            |                               |
|-----------|--------------------------------------|---------------------------------------|--------------------------|-----------|----------------------------|-------------------------------|
| Ð         | Facturación de la Contenido de la    | <b>e Bajas por Referen</b><br>a data: | icia de Recaudación Volu | Intaria   | Página 1<br>Fecha<br>Hora: | de 1<br>18/1/2007<br>12:15:11 |
| Número de | la Factura: 1                        | Ejercicio: 2005                       | F. de inicio 1/1/2005    | F. de Fin | 25/10/2005                 |                               |

| Aplicación | n Ejercici | o Concepto                                  | Imp. principal | I.V.A. Rec. Prov. Int. Demora Recargo | Total    |
|------------|------------|---------------------------------------------|----------------|---------------------------------------|----------|
| 11201      | 2005       | I.B.I. DE NATURALEZA URBANA                 | 5.348,25       |                                       | 5.348,25 |
| 13000      | 2005       | IMPUESTO SOBRE ACTIVIDADES<br>ECONÓMICAS    | 471,12         | 180,28                                | 651,40   |
| 28200      | 2005       | IMPUESTO CONSTRUCCIONES,INSTALAC Y<br>OBRAS | 1.345,66       |                                       | 1.345,66 |
| 31003      | 2005       | RECOGIDA DE BASURAS                         | 745,76         |                                       | 745,76   |
| 31102      | 2005       | LICENCIAS URBANÍSTICAS                      | 93,30          |                                       | 93,30    |
| 32101      | 2005       | VALLAS Y ANDAMIOS                           | 283,80         |                                       | 283,80   |
|            |            |                                             | 8.287,89       | 180,28                                | 8.468,17 |

Salamanca, 25 de octubre de 2005.

### Datas de Baja por Referencia Detallado

|                                      | Exemo.<br>Organis<br>Factu    | Ayuntamiento de Salamanca<br>mo Autónomo de Gestión Económ<br>ración de Baias por Refer | ica y Recaudación<br>rencia de Recauda | Página 1 de 6<br>Fecha 18/1/2007<br><b>ntaria</b> Hora: 14:02:27 |                      |                         |         |
|--------------------------------------|-------------------------------|-----------------------------------------------------------------------------------------|----------------------------------------|------------------------------------------------------------------|----------------------|-------------------------|---------|
| Número de l                          | Conte                         | nido de la data:<br>1 Ejercicio 2005                                                    | F. de inicio                           | 1/1/2005                                                         | F. de fin 25/10/2005 |                         |         |
| Aplicación :<br>Tributo'Co<br>EJERCI | 11201<br>incepta<br>CIO: 2009 | I.B.I. DE NATURALEZA URB<br>BIENES INMUEBLES<br>;                                       | ANA                                    |                                                                  |                      |                         |         |
| Deuda                                | NIF                           | Contribuyente                                                                           | Ejercicio                              | Motivo                                                           | Imp. principal       | Recargo Pro Int. Demora | Importe |

### Datas de Baja por Referencia. Diligencia

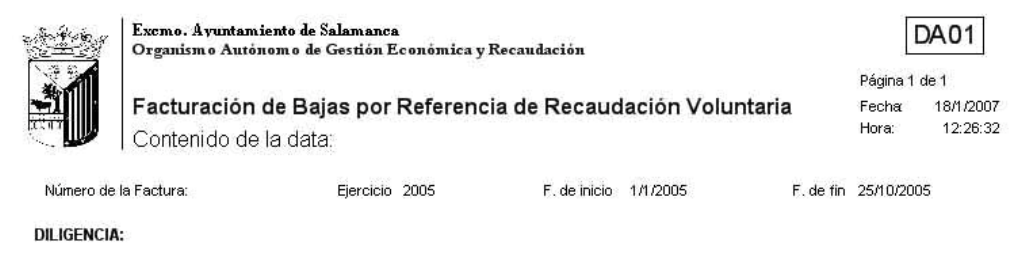

Para hacer constar, que procede a la anulación y data de la presente relación de deudores a la Hacienda Municipal de la data N: 1/2005 por los conceptos, motivos e importes que se expresan en la misma y por un total de 8.469,34 €, encabezada por: D./Dña.

y finalizada por D./Dña

, dado cuenta de todo ello a la intervención Municipal para que se proceda a la fiscalización que corresponda previa a la propuesta de la Resolución que en su caso recaiga

Salamanca, 25 de octubre de 2005.

EL RECAUDADOR

Fdo.:

Toma de razón EL INTERVENTOR

Fdo.

## Datas de Morosos Agrupadas por Concepto

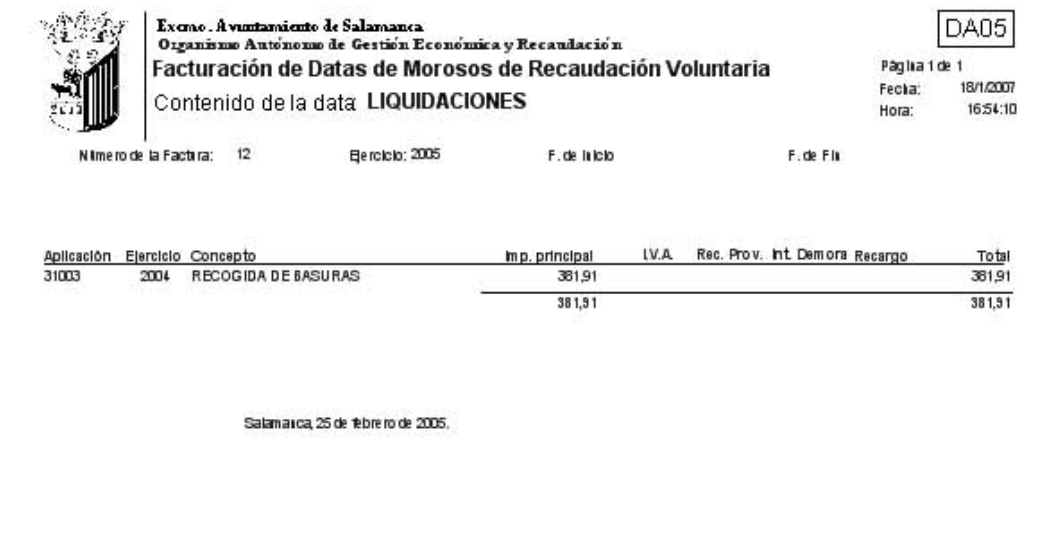

ELGERENTE,

Tomada razón EL INTERVENTO R, Recibido: EL TESORERO,

#### Datas de Morosos Detallado

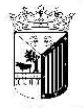

Exeme. Ayuntamiento de Salamanca Organisme Autóneme de Gestión Económica y Recaudación Facturación de Datas de Morosos de Recaudación Voluntaria Contenido de la data: RECIBOS Página 1 de 2 Fecha 18/1/2007 Hora: 16:55:26

F. de fin

Número de la Factura: Ejercicio 2005 F, de inicio Aplicación: IMPUESTO VEHÍCULOS TRACCIÓN MECÂNICA TributoConcepta VEHÍCULOS DE TRACCION MECANICA EJERCICIO: 2001

| Deuda                         | NIF                                           | Contribuyente                                      |                                                               | Ejercicio         |         | Imp. principal | Recargo Pro | Importe |
|-------------------------------|-----------------------------------------------|----------------------------------------------------|---------------------------------------------------------------|-------------------|---------|----------------|-------------|---------|
|                               |                                               |                                                    |                                                               | 2001              |         | 65,88          |             | 65,8    |
|                               |                                               |                                                    |                                                               | 2001              |         | 65,88          |             | 65,8    |
| EJER                          | Total po<br>CICIO: 20                         | or Ejercicia:<br>03                                | Número de Deudas:                                             | 2                 | Totales | 131,76         |             | 131,7   |
| Deuda                         | NIF                                           | Contribuyente                                      |                                                               | Ejercicio         |         | Imp. principal | Recargo Pro | Import  |
|                               |                                               |                                                    |                                                               | 2003              |         | 70,78          |             | 70,70   |
|                               |                                               |                                                    |                                                               | 2003              |         | 70,78          |             | 70,70   |
|                               | Total pe                                      | or Ejercicia                                       | Número de Deudas                                              | 2                 | Totales | 141,56         |             | 141,5   |
|                               | Total pe                                      | or Concepta                                        | Número de Deudas                                              | 4                 | Totales | 273,32         |             | 273,32  |
| Aplicaciór<br>Tributo<br>EJER | Total po<br>1: 13000<br>Concepto<br>CICIO: 20 | or Aplicación<br>IMPUEST(<br>IMPUESTO DE ACT<br>01 | Número de Deudas<br>O SOBRE ACTIVIDADE<br>IVIDADES ECONOMICAS | 4<br>S ECONÓMICAS | Totales | 273,32         |             | 273,32  |
| Deuda                         | NIF                                           | Contribuyente                                      |                                                               | Ejercicio         |         | Imp. principal | Recargo Pro | Importe |
|                               |                                               |                                                    |                                                               | 2001              |         | 100,28         | 17,42       | 117,70  |
|                               | Total po                                      | or Ejercicia:                                      | Número de Deudas:                                             | 1                 | Totales | 100,28         | 17,42       | 117,70  |

Total por Ejercicio EJERCICIO: 2002

### Datas/Facturas por Concepto de Recaudación Ejecutiva

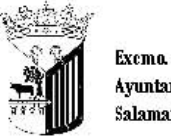

Página 1 de 1 Fecha 21/3/2007 Hora: 13:36:26

Página 1 de 1 Fecha 21/3/2007 13:40:46

Hora:

Ayuntamiento de Salamanca

Organismo Autónomo de Gestión Económica y Recaudación

#### Factura de Ingreso de Recaudación Ejecutiva

Contenido de la factura: AUTOLIQUIDACIONES

|                   |                         | Ejercicio: | 2007                    | Fecha Factura: 06/03/200    | 1     |
|-------------------|-------------------------|------------|-------------------------|-----------------------------|-------|
| Tributo/ Concepta |                         | Curle Tab  |                         |                             | 7-4-1 |
|                   | Total Asiento Nº        |            | Rec. Prov. Dem. Inspec. | IVA R. Apremio T. Dem, Eje. | 35.26 |
|                   |                         | 33,20      |                         |                             |       |
|                   | Total Tributo/ Concepto | 35,26      |                         |                             | 35,26 |
|                   | Total Generat           | 35,26      |                         |                             | 35,26 |

## Datas/Facturas Detalladas de Recaudación Ejecutiva

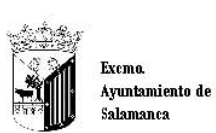

Organismo Autónomo de Gestión Económica y Recaudación

#### Data de Improcedentes de Recaudación Ejecutiva

Contenido de la factura: RECIBOS

| Nú                   | mero de DataFac                      | turæ             |                                | Ejercicia: 2006  | 5                      | Fecha Factura 28/04/2    | 006    |
|----------------------|--------------------------------------|------------------|--------------------------------|------------------|------------------------|--------------------------|--------|
| 11201<br>Tr          | I.B.I. DE NATU<br>ibuto/Concepta     | RALEZA<br>BIENES | URBANA<br>INMUEBLES            |                  |                        |                          |        |
| Deuda                | NIF                                  | Contri           | buyente                        |                  | Cuota Trib. R. Apremio | Deuda Trib. I. Dem. Eje. | Total  |
|                      |                                      |                  |                                |                  | 101,50                 | 101,50                   | 101,50 |
| Número               | de Deudas Tribu                      | to:              | 1                              | Total tributor   | 101,50                 | 101,50                   | 101,50 |
| Número               | de Deudas Apli                       | ación:           | 1                              | Total aplicación | 101,50                 | 101,50                   | 101,50 |
| 31003<br>Tr<br>Deuda | RECOGIDA DE<br>ibuto/Concepta<br>NIF | BASURA<br>RECOG  | IS<br>IDA DE BASURA<br>buyente | S                | Cuota Trib. R. Apremio | Deuda Trib. I. Dem. Eje. | Total  |
| 56279                |                                      |                  |                                |                  | 34,14                  | 34,14                    | 34,14  |
| 56281                |                                      |                  |                                |                  | 25,54                  | 25,54                    | 25,54  |
| 56282                |                                      |                  |                                |                  | 21,62                  | 21,62                    | 21,62  |
| 56282                |                                      |                  |                                |                  | 25,54                  | 25,54                    | 25,54  |
| 56283                |                                      |                  |                                |                  | 21,62                  | 21,62                    | 21,62  |
| 56283                |                                      |                  |                                |                  | 25,54                  | 25,54                    | 25,54  |
| Número               | de Deudas Tribu                      | to:              | 6                              | Total tributo:   | 154,00                 | 154,00                   | 154,00 |
| Número               | de Deudas Apli                       | ación:           | 6                              | Total aplicación | 154,00                 | 154,00                   | 154,00 |
| Númerc               | de Deudae Total                      |                  | 7                              | Totat            | 255,50 0,00            | 255,50 0,00              | 255,50 |

39300 INTERESES DE DEMORA 39200 RECARGOS DE PRÓRROGA Y APREMIOS RECARGO PROVINCIAL IVA

## Datas/Facturas por Asiento de Recaudación Ejecutiva

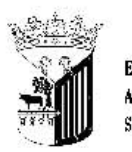

Exemo. Ayuntamiento de Salamanca

Organismo Autónomo de Gestión Económica y Recaudación

#### Data de Fallidos de Recaudación Ejecutiva

Contenido de la factura: LIQUIDACIONES

Ejercicio: 2006

Fecha Factura: 03/10/2006

Página 1 de 1 Fecha: 21/3/2007 Hora: 13:45:00

Tributo/ Concepta 701 AGUA, BASURA Y ALCANTARILLADO

|                          | Cuota Trib. | Rec. Prov. Dem. Inspec. | IVA R. Apremio 1. Dem. Eje. | Total |
|--------------------------|-------------|-------------------------|-----------------------------|-------|
| Total Asiento Nº         | 57,82       |                         | 3,51                        | 61,33 |
| Total Tributo/ Concepto: | 57,82       |                         | 3,51                        | 61,33 |
| Total Generat            | 57,82       |                         | 3,51                        | 61,33 |
|                          |             |                         |                             |       |